Procedimento para renovação de itens com empréstimo domiciliar. O link para a página encontra-se no final do tutorial, ou se preferir pular esta etapa, acesse clicando no link abaixo ou copiando e colando no seu navegador:

http://biblioteca.ifrs.edu.br/biblioteca/index.php

## Como logar:

| 🚺 Devoluç                         | jão × 🗾 Empréstimo                        | × B Pare de se preocupar co × | Portal .periodicos. CAPE ×     | SBUFRGSEventos este m       | × 🔁 Blogger: Painel do Blogg | × 🕍 JFRS     | ×                                                |                                   | J |
|-----------------------------------|-------------------------------------------|-------------------------------|--------------------------------|-----------------------------|------------------------------|--------------|--------------------------------------------------|-----------------------------------|---|
| $\leftrightarrow$ $\Rightarrow$ C | biblioteca.ifrs.edu.br/bibliote           | ca/index.php                  |                                |                             |                              |              |                                                  | ☆ =                               |   |
|                                   |                                           |                               |                                |                             |                              | Meu Pergamum | Comentários gerais                               | Ajuda                             |   |
|                                   | INSTITUTO FEDERAL<br>RIO GRANDE DO SUL    |                               |                                |                             |                              |              |                                                  | ▲ Login                           |   |
| Pe                                | squisa Geral                              |                               |                                |                             |                              |              | Selecione outras I                               | Pesquisas 🔹                       |   |
|                                   | O Digite o termo para a pesqui            | sa                            | Pesquisar                      | Limpar                      |                              |              |                                                  |                                   |   |
|                                   | + 🕂 + Abrir mais opções de consulta       |                               |                                |                             |                              |              |                                                  |                                   |   |
| *                                 | Clique ad                                 | qui                           | Seja bem vindo ao cat          | álogo on-line do IFRS!      |                              |              |                                                  |                                   |   |
| A±                                |                                           | ]                             |                                |                             |                              |              |                                                  |                                   |   |
|                                   |                                           |                               |                                |                             |                              |              |                                                  |                                   |   |
|                                   |                                           |                               |                                |                             |                              |              |                                                  |                                   |   |
|                                   |                                           |                               |                                |                             |                              |              |                                                  |                                   |   |
| 💕 Perga                           | Meu<br>mum <b>ivitation</b>               | 😂 Pergamum                    |                                |                             |                              |              |                                                  | Торо                              |   |
|                                   |                                           | Idiom                         | as: Català   English   Español | Erançais   Italiano   Portu | guês                         |              |                                                  |                                   |   |
| © 2000 - 2013                     | . Pergamum. Todos os direitos reservados. |                               | 📮 » Pergamum Mobile            | 3                           |                              |              | Utilize um desses navega<br>Visite http://www.pi | adores: 💿 🕹 🥭<br>ergamum.pucpr.br |   |
|                                   |                                           |                               |                                |                             |                              |              |                                                  |                                   |   |
| www.pergamu                       | um.pucpr.br                               |                               |                                |                             |                              |              |                                                  | (1000000                          |   |
| 8 I                               | o 📋 🔮 🤶                                   | <b>O</b>                      |                                |                             |                              |              | - 😼 🙄 I                                          | 19:01<br>05/09/2014               |   |

## Passo seguinte:

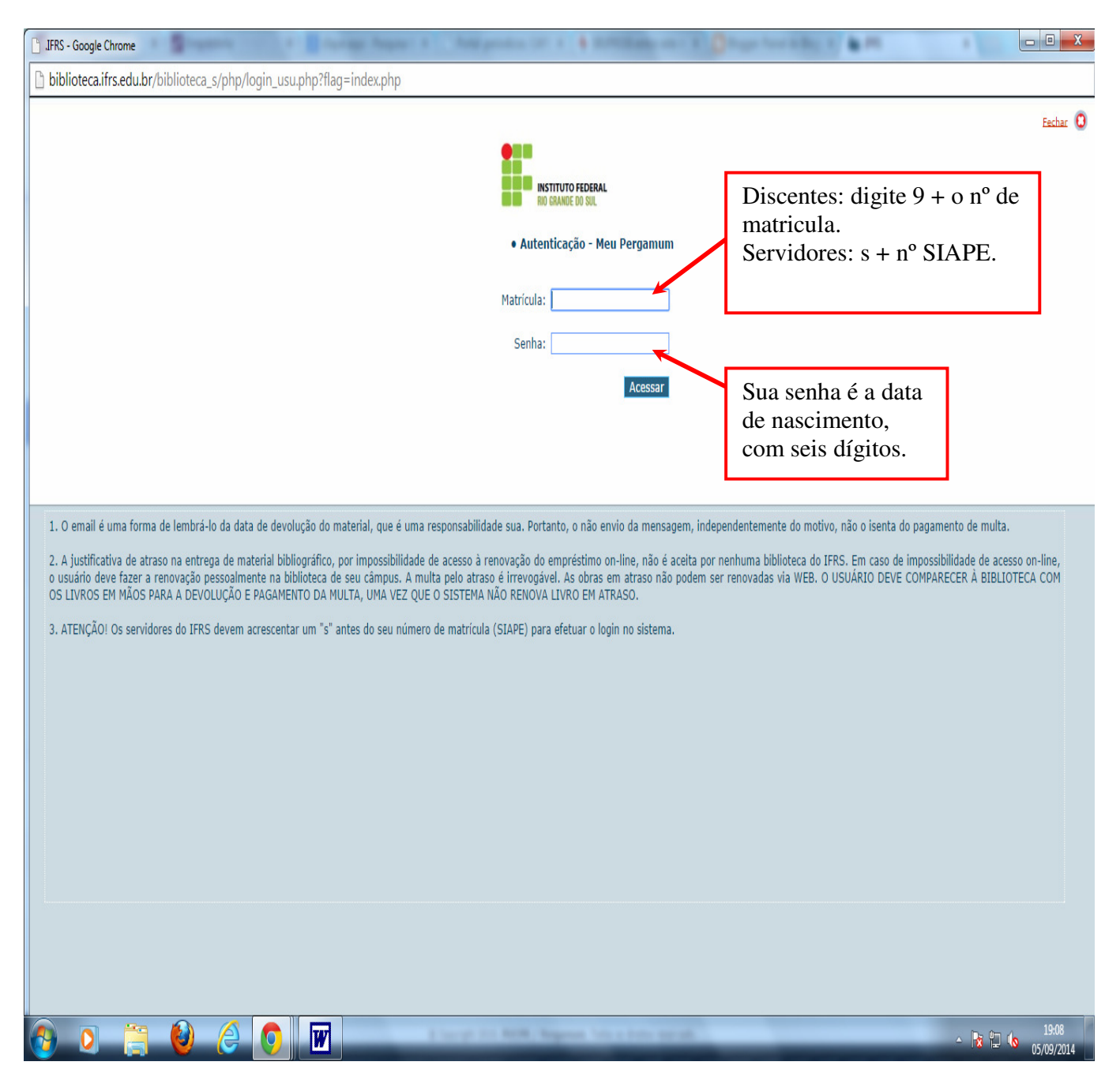

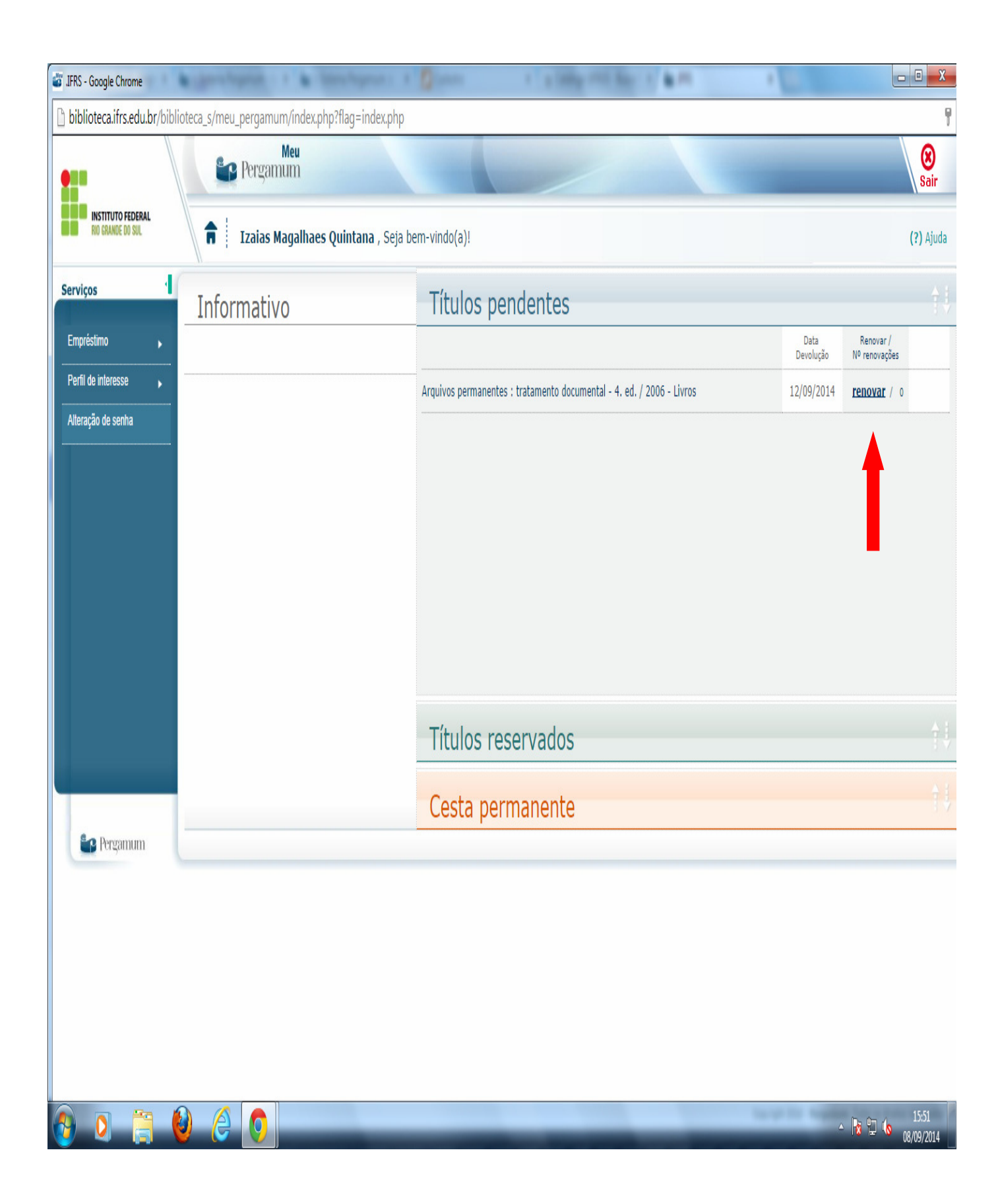

| 💣 .IFRS - Google Chrome    | Res 10          | I S WELL LAWS !!                               | 10.00                | 1               | Sec.                         |                                        |                    |
|----------------------------|-----------------|------------------------------------------------|----------------------|-----------------|------------------------------|----------------------------------------|--------------------|
| biblioteca.ifrs.edu.br/bib | lioteca_s/meu_l | pergamum/emp_resultado.php?erros=Ow%3D%3D&exe  | emplares=MjM3MTdAIzN | AIzM%3D&voltaTe | a=index.php                  |                                        |                    |
|                            | 6               | Pergamum                                       |                      |                 |                              | -                                      | <b>X</b><br>Sair   |
| RIO GRANDE DO SUL          | <b>n</b>        | Izaias Magalhaes Quintana , Seja bem-vindo(a)! |                      |                 |                              |                                        | (?) Ajuda          |
| Serviços 1                 | Renov           | vação                                          |                      |                 |                              |                                        |                    |
| Empréstimo 🕨               | Matrícula:      | s1811161                                       |                      |                 |                              |                                        |                    |
| Perfil de interesse        | Usuário:        | Izaias Magalhaes Quintana                      |                      |                 |                              |                                        |                    |
| Alteração de senha         | E-mail:         | izaias.quintana@poa.ifrs.edu.br                |                      |                 |                              |                                        |                    |
| ,                          | Data:           | 8/9/2014                                       |                      |                 |                              |                                        |                    |
|                            | The second      |                                                | Título(s) REM        | NOVADO(S):      |                              |                                        |                    |
|                            | Código          | Título                                         |                      |                 |                              | Data de Devolução                      | Chave de segurança |
|                            | 23717           | Arquivos permanentes                           |                      |                 |                              | 15/9/2014                              | 2371725062432561   |
|                            |                 |                                                | Recibo por e-mail    | <b>«</b> Voltar |                              |                                        |                    |
|                            |                 |                                                |                      |                 |                              | Î                                      |                    |
| Pergamum                   |                 |                                                |                      |                 | Item<br>preferir<br>recibo j | renovado,<br>pode envor<br>por e-mail. | se<br>viar         |
|                            |                 |                                                |                      |                 |                              |                                        |                    |
|                            |                 |                                                |                      |                 |                              |                                        |                    |
|                            |                 |                                                |                      |                 |                              |                                        |                    |
|                            |                 |                                                |                      |                 |                              |                                        |                    |
|                            |                 |                                                |                      |                 |                              |                                        |                    |
| 🚯 💽 🛅 (                    | <b>)</b>        |                                                |                      |                 | _                            | ▲ [                                    | 16:14              |

Ou se tiver mais de um item:

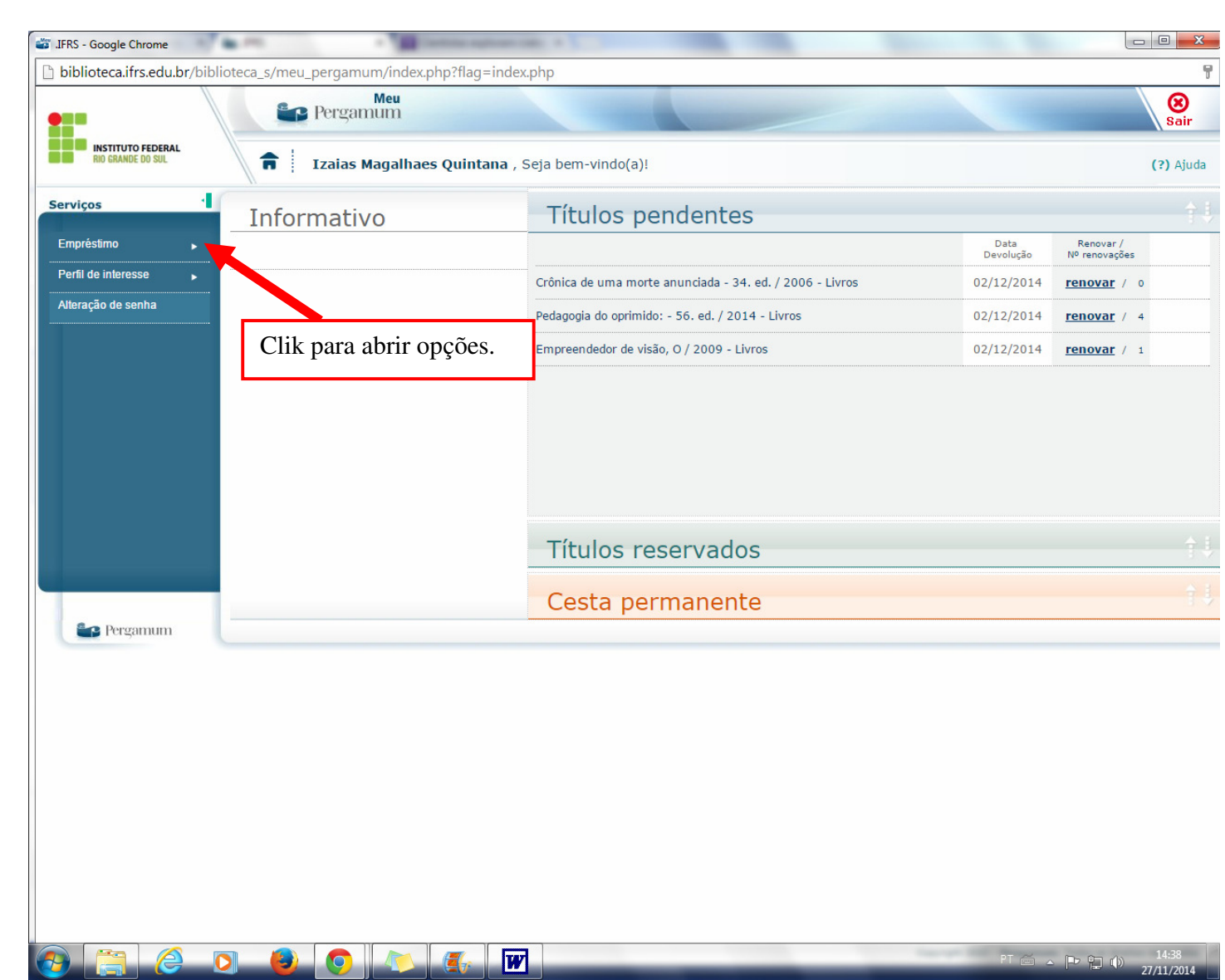

Clik na caixa exemplar e em seguida em gravar, os itens serão renovados, em caso de reserva para outro usuário, já ter renovado dez vezes ou ainda itens em atraso não será possível renovar.

| 💣 .IFRS - Google Chrome                                     | 1 · · · ·                                                                                                    | Server agrees (as, a )                                     |                                           |  |  |  |
|-------------------------------------------------------------|----------------------------------------------------------------------------------------------------|------------------------------------------------------------|-------------------------------------------|--|--|--|
| 🗋 biblioteca.ifrs.edu.br/bi                                 | blioteca_s/meu_pergamum/emp                                                                                                  | p_renovacao.php                                            |                                           |  |  |  |
|                                                             | Pergamum                                                                                                    |                                                            | Sair                                      |  |  |  |
| RIO GRANDE DO SUL                                           | <b>a</b> Izaias Magalh                                                                                                    | aes Quintana , Seja bem-vindo(a)!                          | (?) Ajuda                                 |  |  |  |
| Serviços                                                    | Renovação                                                                                                    |                                                            |                                           |  |  |  |
| Empréstimo ,<br>Perfil de interesse ,<br>Alteração de senha | <ul> <li>O material poderá ser renovado 10 (dez) vezes, uma vez que este não esteja reservado para outro usuário.</li> </ul> |                                                            |                                           |  |  |  |
|                                                             | Exemplar                                                                                                    | Descrição                                                  | Devolver até                              |  |  |  |
|                                                             | <b>— —</b> 6432269                                                                                                    | Crônica de uma morte anunciada - 34. ed. / 2006 - (Livros) | 02/12/2014                                |  |  |  |
|                                                             | <b>48008</b>                                                                                                    | Pedagogia do oprimido: - 56. ed. / 2014 - (Livros)         | 02/12/2014                                |  |  |  |
|                                                             | <b>—</b> 🗆 15420                                                                                                    | Empreendedor de visão, O / 2009 - (Livros)                 | 02/12/2014                                |  |  |  |
| Pergamum                                                    | Histórico: Data                                                                                                    | inicial: 🗽 dd/mm/aaaa Data final: 🗽 dd/mm/aaaa 🔹 Mostrar   |                                           |  |  |  |
|                                                             | 0 6 0                                                                                                    |                                                            | ≤ _ <b>□&gt; ℃ ()</b> 14:42<br>27/11/2014 |  |  |  |

Vamos até a página clicando no link abaixo ou copiando e colando em seu navegador: http://biblioteca.ifrs.edu.br/biblioteca/index.php

Obrigado e estão convidados a prestigiar o espaço.